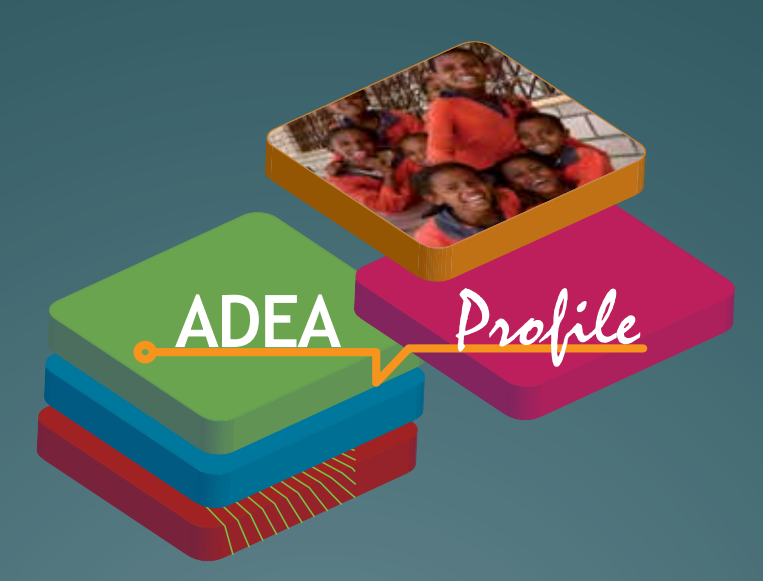

# Système de gestion du savoir de l'ADEA

## ADEA Profile Guide de l'utilisateur en ligne

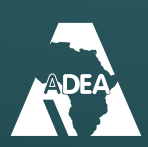

Ushirika wa Maendeleo ya Elimu Barani Afrika الرابطة لأجل تطوير التربية في إفريقيا Association for the Development of Education in Africa Association pour le développement de l'éducation en Afrique Associação para o Desenvolvimento da Educação em África

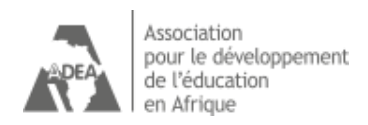

## Bienvenue au Guide de l'utilisateur en ligne de ADEA Profile

ADEA *Profile* est la composante essentielle du Système de gestion du savoir de l'ADEA. C'est la compilation des informations et du savoir sur 54 pays africains. Elle rassemble des informations sur plus de 1 500 activités réalisées depuis la création de l'Association en 1988. Plus de 1 200 documents au format PDF y sont référencés. Elle contient également les coordonnées d'environ 1 500 personnes en provenance de plus de 500 organisations/agences/ministères de l'éducation africaine qui participent directement ou indirectement aux activités de l'ADEA.

Les informations de ADEA Profile sont classées comme suit :

- Les informations de base : les objectifs des programmes de l'ADEA, les leçons apprises et les noms et rôles des agences/organisations associées à l'ADEA.
- Les activités : un résumé descriptif des activités de l'ADEA, des résultats et des leçons apprises. Cela inclut des documents et des publications ainsi que la liste des pays bénéficiaires ou participants aux activités et aux réunions.
- > **Les personnes :** les rôles des membres et participants impliqués dans les programmes de l'ADEA ainsi que leurs coordonnées sont fournis.

**ADEA Profile vous permet de chercher, consulter et imprimer les informations** sur les programmes de l'ADEA, les activités uniques ou multiples, les pays bénéficiaires et les personnes impliquées.

Ce manuel vous présente les étapes simples permettant d'accéder aux informations et aux savoirs sur toutes les activités réalisées par l'ADEA depuis sa création.

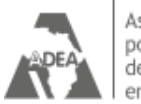

Association pour le développement de l'éducation en Afrique

## **Table des matières**

| 1. C                                                               | ptions de recherche de ADEA Profile                                              |  |  |  |  |
|--------------------------------------------------------------------|----------------------------------------------------------------------------------|--|--|--|--|
| 2. R                                                               | echerche par le nom du programme5                                                |  |  |  |  |
| 2.1<br>2.2<br>2.3                                                  | Informations                                                                     |  |  |  |  |
| 3. R                                                               | echerche par pays8                                                               |  |  |  |  |
| 3.1<br>3.2                                                         | Activités                                                                        |  |  |  |  |
| 4. II                                                              | npression et téléchargement11                                                    |  |  |  |  |
| 4.1<br>4.2<br>4.3                                                  | Imprimer                                                                         |  |  |  |  |
| 5. E                                                               | n cas de problème et autres suggestions13                                        |  |  |  |  |
| 5.1<br>5.2                                                         | Message d'erreur                                                                 |  |  |  |  |
| Annexe 1                                                           |                                                                                  |  |  |  |  |
| Tab                                                                | leau 1- Liste des programmes de l'ADEA pouvant être consultés sur ADEA Profile14 |  |  |  |  |
| Anne                                                               | xe 2 15                                                                          |  |  |  |  |
| Tableau 2 - Liste des pays pouvant être consultés sur ADEA Profile |                                                                                  |  |  |  |  |
| Reme                                                               | erciements                                                                       |  |  |  |  |

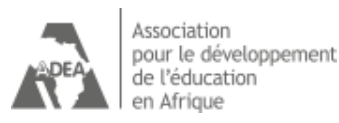

## 1. Options de recherche de ADEA Profile

Vous pouvez faire des recherches dans la base de données par **thème** ou type de **programme**, ou par **pays**.

L'option Programme recense tous les programmes et vous dirige vers les

- > **Informations** : renseignements sur le programme sélectionné.
- Activités : liste chronologique des activités menées dans le cadre du programme.
- Personnes : liste alphabétique des individus impliqués dans le programme, leur statut et leurs coordonnées.

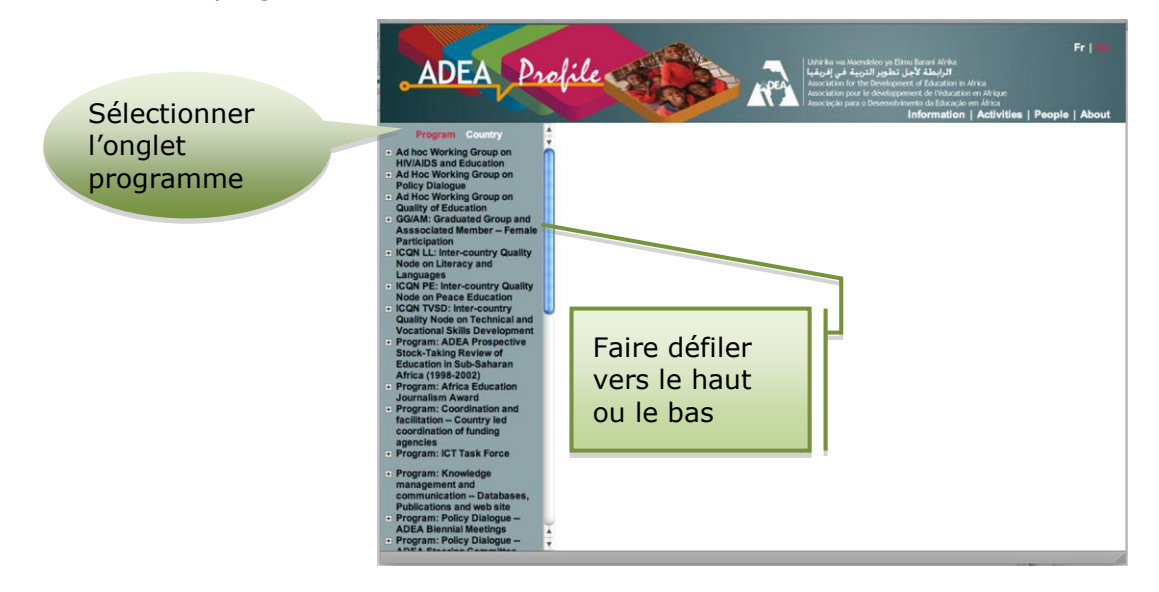

L'option **Pays** recense tous les pays dans lesquels des activités programmatiques sont ou ont été menées par l'ADEA. Elle conduit à sélectionner des informations sur les :

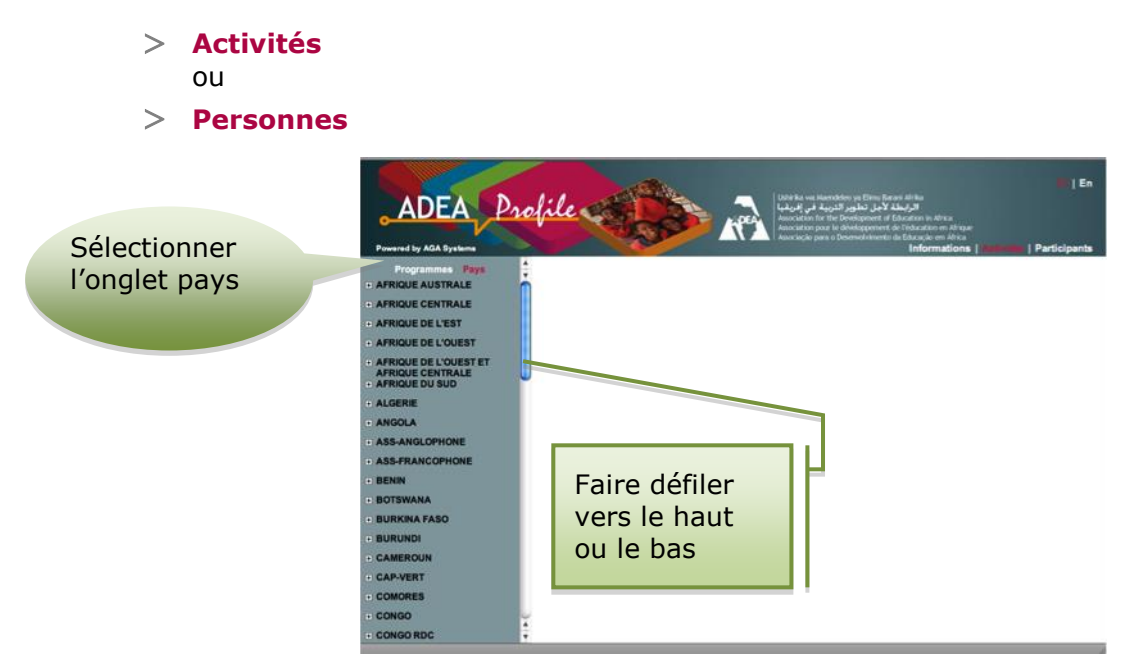

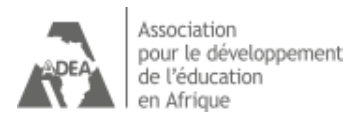

## 2. Recherche par le nom du programme

Sélectionner un programme dans la colonne de gauche.

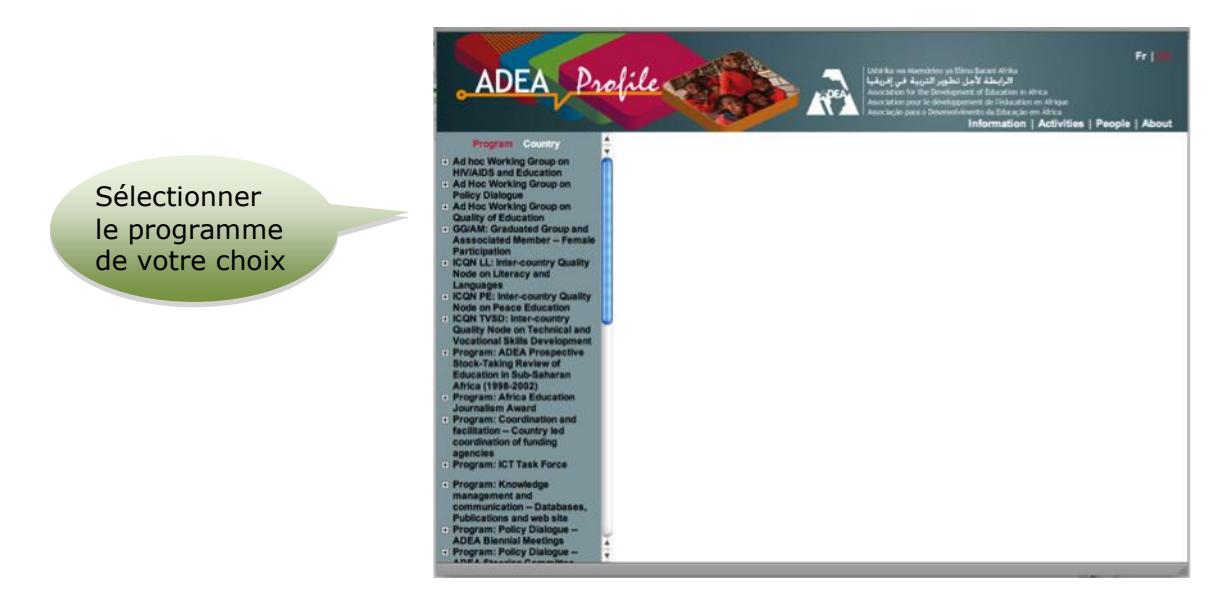

### 2.1 Informations

Pour plus d'informations sur le programme, sélectionner **« Informations »** à droite.

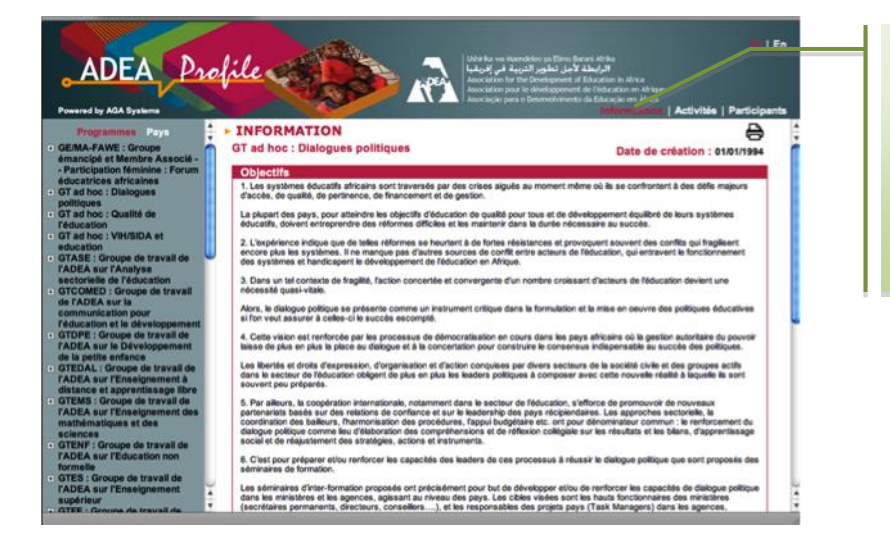

Sélectionner ici pour en savoir plus sur les informations, les activités ou les personnes

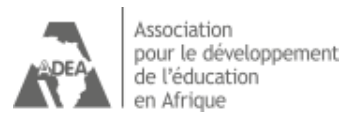

### 2.2 Activités

Recense toutes les activités du programme par ordre chronologique.

Vous pouvez obtenir plus d'informations en **double-cliquant** sur la **liste** du résultat des activités.

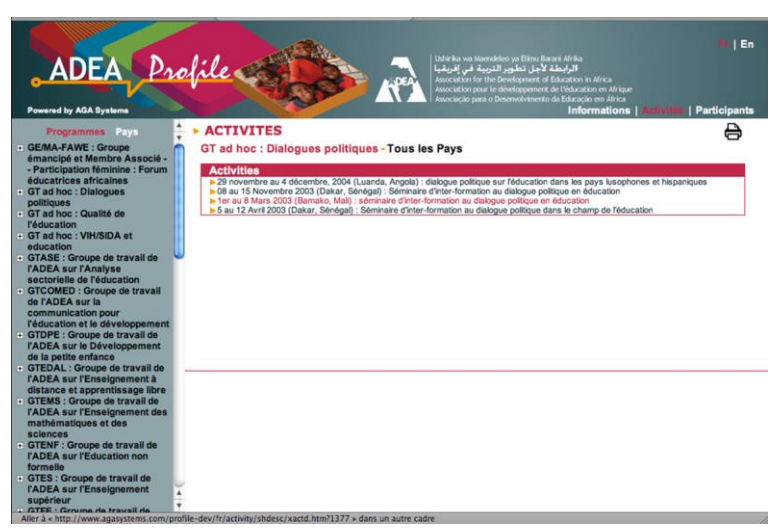

L'option **« plus »** vous permet d'avoir accès à un résumé complet imprimable des activités et des informations sur les pays impliqués. Dans certains cas, il est possible de télécharger le document produit par l'activité (qui apparaît en rouge dans l'écran de l'activité).

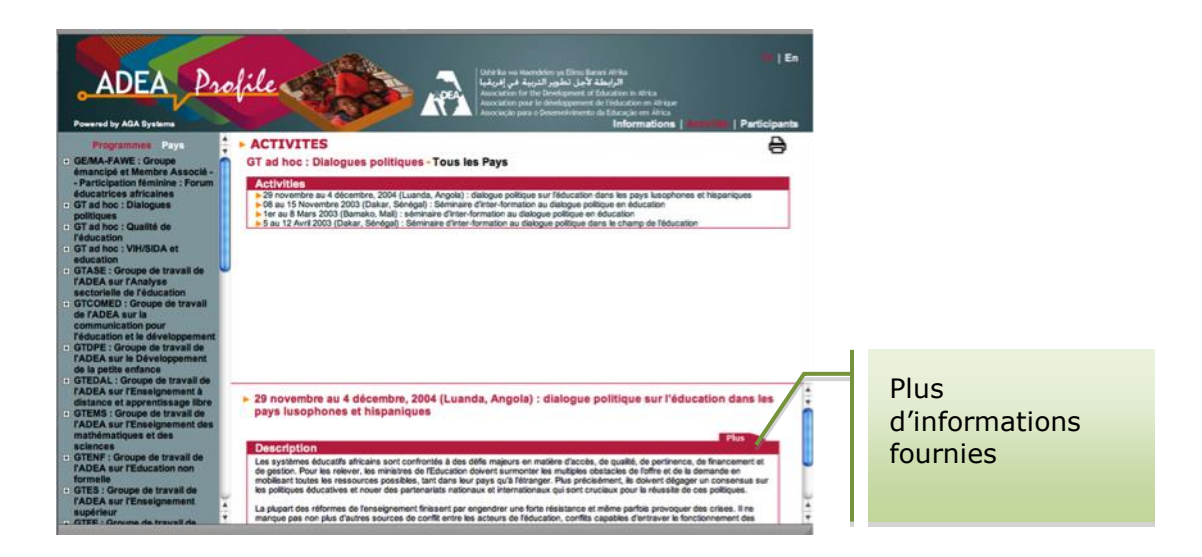

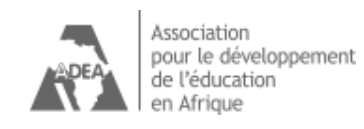

Pour plus d'information sur les activités, sélectionner « **plus** » en bas de la page.

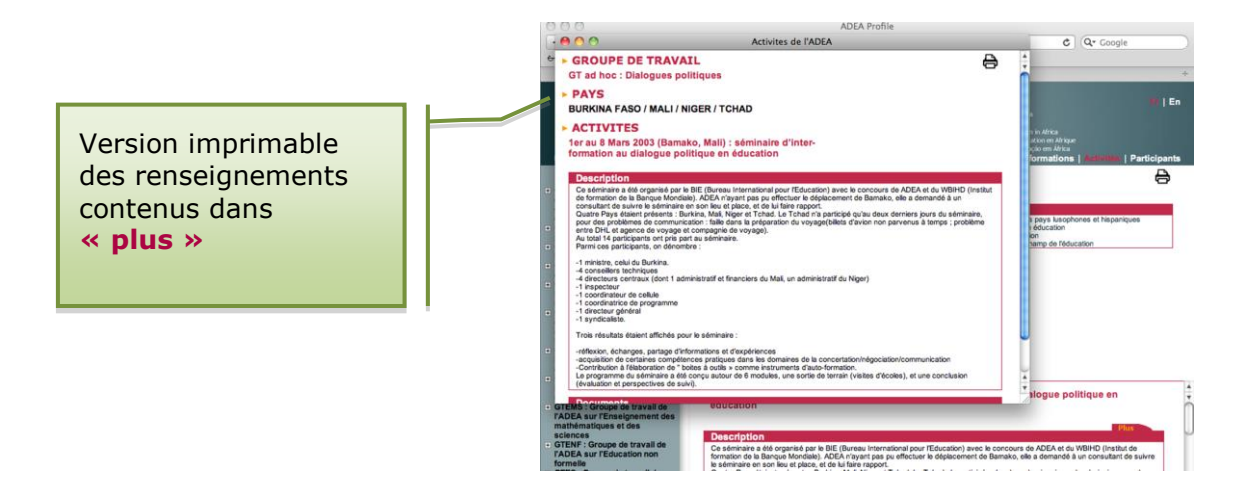

#### 2.3 Personnes

Vous pouvez obtenir des informations sur les personnes impliquées en sélectionnant l'icône **« Personnes »** en haut à droite.

| ADEA Pa<br>Powered by ADA Systems                                                                                                    | ol    | ile      |                 | R              | Sélectionner                                                   |                     | <b>75   En</b>       |
|----------------------------------------------------------------------------------------------------|-------|----------|-----------------|----------------|----------------------------------------------------------------|---------------------|----------------------|
| Programmes Pays<br>GE/MA-FAWE : Groupe<br>émancipé et Membre Associé -<br>- Participation féminine : Forum                                                                                                    | i,    | GT ad ho | CIPANTS         | ies - Tous les | Personnes ici                                                  |                     | Ð                    |
| éducatrices africaines                                                                                                    |       | 6        | AHANHANZO GLELE | Joseph         |                                                                |                     | teur                 |
| politiques<br>GT ad hoc : Qualité de<br>l'éducation                                                                                                    |       | 8        | BYLL-CATARIA    | Ahlin          | Association pour le developpement de<br>l'éducation en Afrique | de l'AD             | re exécutif<br>EA    |
| GT ad hoc : VIH/SIDA et                                                                                                    |       | 6        | GUEYE           | Abdoulaye      | *Agence inconnu*                                               | Particip            | ant au<br>de travail |
| GTASE : Groupe de travail de<br>l'ADEA sur l'Analyse                                                                                                    | J     | 6        | MOUSSOKI        | Nestor         | *Agence inconnu*                                               | Particip<br>VIH/SID | ant de<br>A          |
| sectorielle de l'éducation                                                                                                    |       | 1        | SIKWIBELE       | Anne L.        | University Post Office                                         | Autre               |                      |
| de l'ADEA sur la<br>communication pour<br>l'éducation et la développement<br>OTDPE : Crospie é travail de<br>de la pertis enfance<br>de la pertis enfance<br>de la pertis enfance<br>de la pertis enfance<br>de la pertis enfance<br>l'ADEA sur l'Enseignment à<br>ADEA sur l'Enseignment des<br>mathématiques et des<br>Sciences<br>Cortes : Croupe de travail de<br>l'ADEA sur l'Enseignment<br>de CTEES : Croupe de travail de<br>l'ADEA sur Cortes de travail de<br>l'ADEA sur l'Enseignment<br>superior de travail de<br>l'ADEA sur l'Enseignment<br>superior de travail de<br>l'ADEA sur l'Enseignment<br>superior de travail de<br>l'ADEA sur l'Enseignment<br>superior de travail de | 14.14 |          |                 |                |                                                                |                     |                      |

Pour plus de renseignements sur les individus nommés, **cliquer** simplement sur le **nom** de la personne et une fenêtre instantanée vous fournira des renseignements complémentaires.

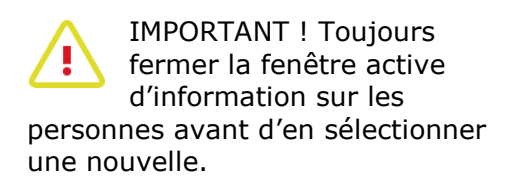

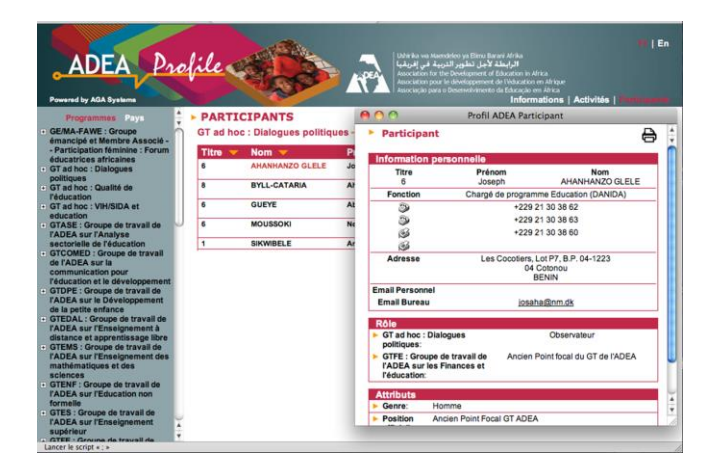

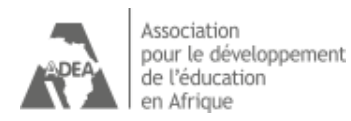

## 3. Recherche par pays

Sélectionner le **pays** ou la **région** dans la liste **alphabétique** à gauche. Cela vous permet d'accéder à tous les programmes et activités menés dans le pays.

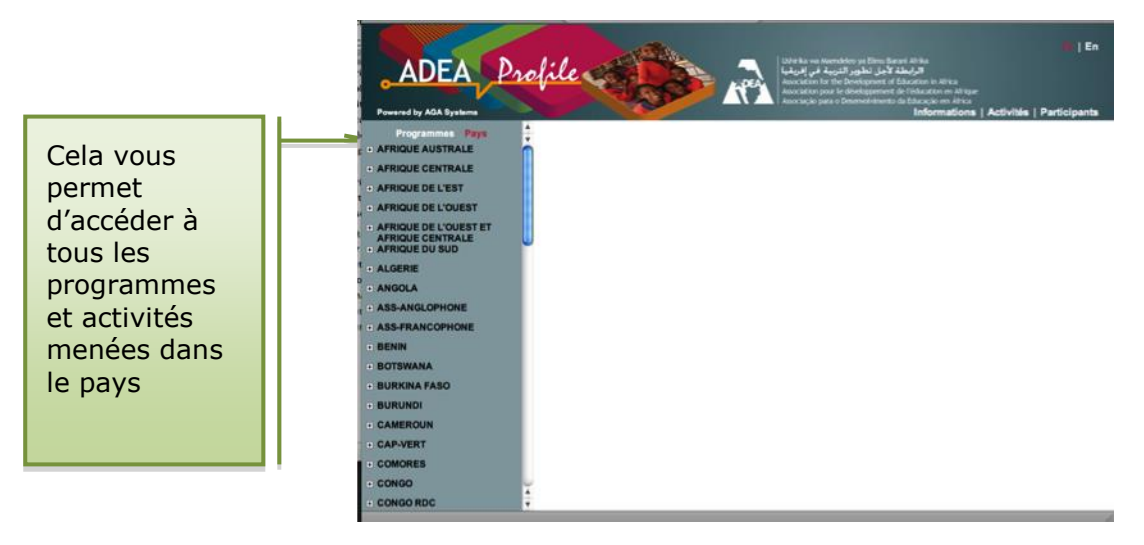

#### 3.1 Activités

Les activités par pays apparaissent par ordre chronologique et par année.

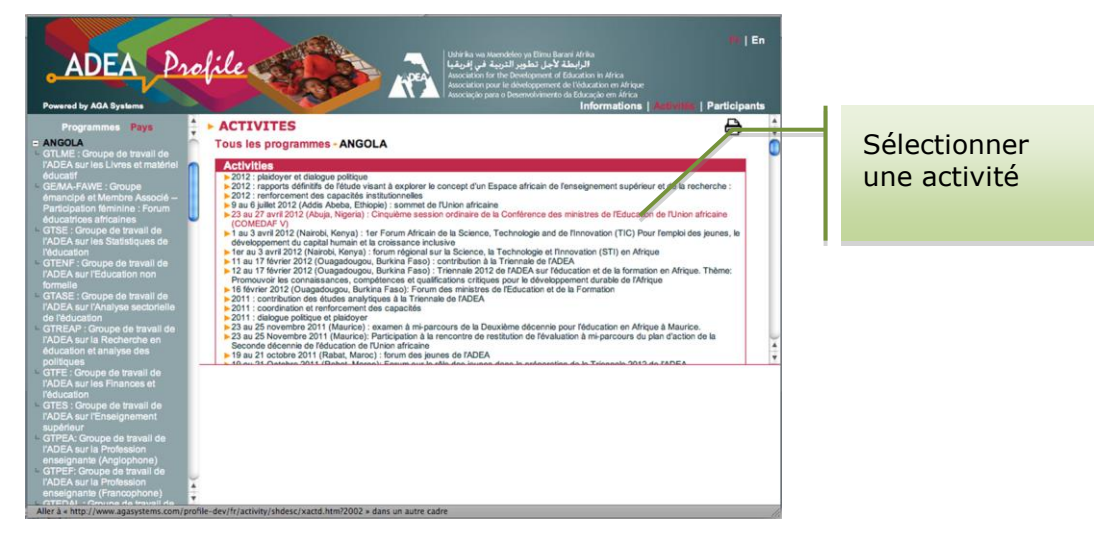

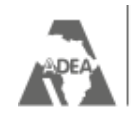

Pour obtenir plus d'informations sur chaque activité, **cliquer** simplement sur **la description** de l'activité. Un nouvel écran avec des renseignements sur l'activité sélectionnée apparaitra en dessous de la liste.

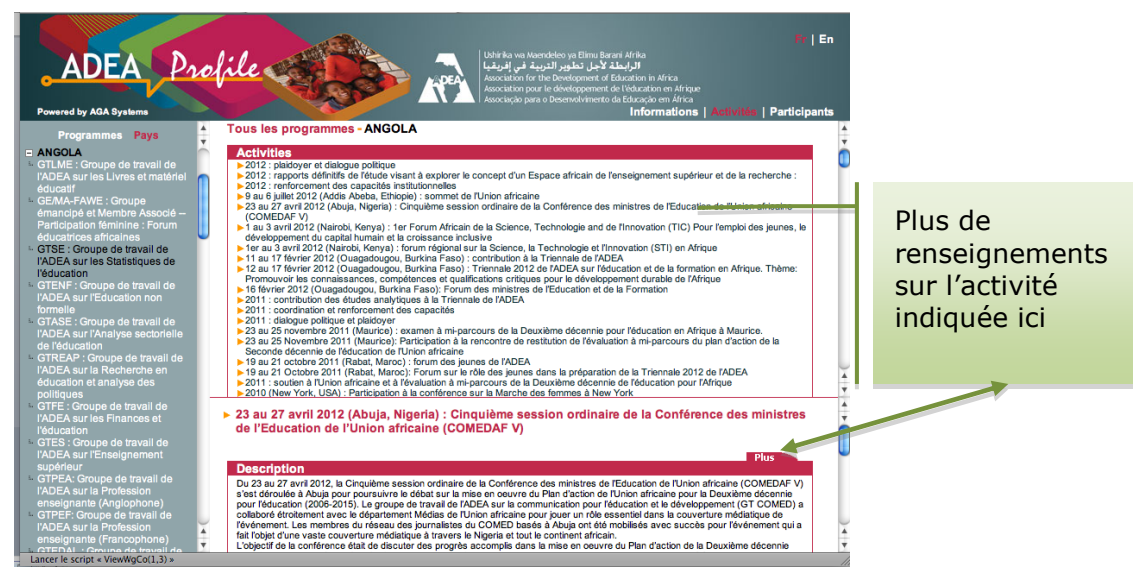

L'option **« plus »** vous permet d'accéder à un **résumé complet** imprimable des activités et des informations sur les pays impliqués. Dans certains cas, il est possible de télécharger le document produit par l'activité (qui apparait en rouge dans l'écran de l'activité).

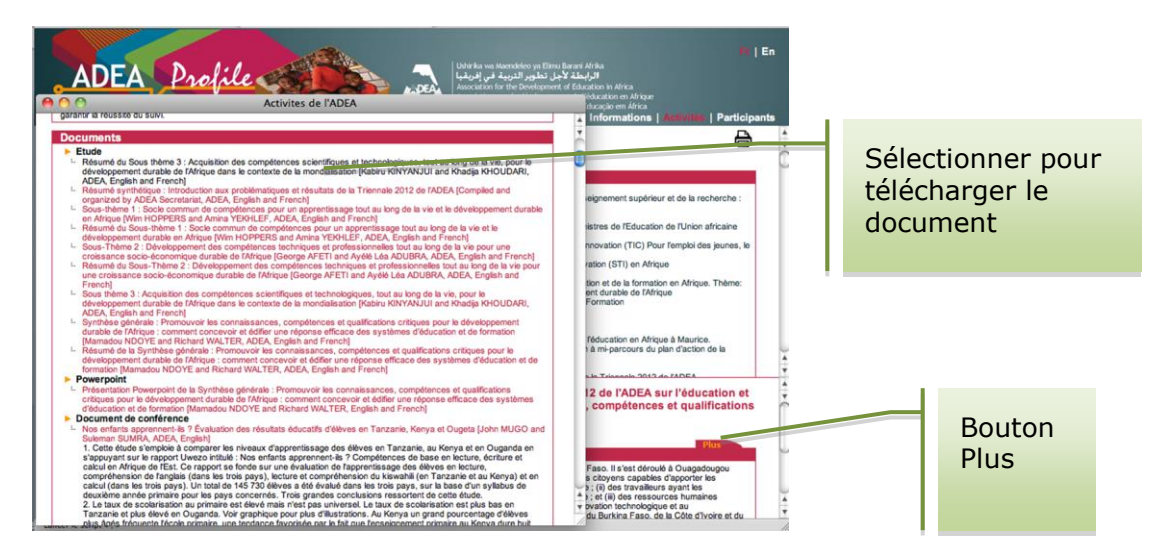

Pour sélectionner un autre programme, retourner simplement à la liste des programmes ou des pays et continuer la recherche de la même façon.

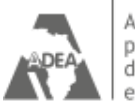

#### 3.2 Personnes

ADEA *Profile* vous fournit les coordonnées ainsi que les profils professionnels des personnes impliquées dans les activités. On peut les obtenir à la fois pour les pays ou les programmes.

Une fois que vous avez sélectionné un **programme** ou un **pays**, pour obtenir plus d'information sur les personnes impliquées, **cliquer** sur leur **nom**.

| ADEA P                              | rol | ile               | A CONTRACTOR                  | لمي المراجعة<br>المراجعة<br>Association<br>Association | Mercheleo ya Dimu Borani Afrika<br>البرايطة لاحل تطور التربية<br>for the Davelopment of Education in Africa<br>pora le development of Hokazikon en Afrika<br>pana o Desenvolvimento da Educado en Afrika<br>Informations | Activitás   Aumiago                        |
|-------------------------------------|-----|-------------------|-------------------------------|--------------------------------------------------------|----------------------------------------------------------------------------------------------------|--------------------------------------------|
| Programmes Pays<br>AFRIQUE AUSTRALE | •   | PARTI<br>Tous les | CIPANTS<br>Programmes - ANGOL | A                                                      |                                                                                                    | 8                                          |
| AFRIQUE CENTRALE                    |     | Titre 🔽           | Nom 👻                         | Prénom 💙                                               | Organisation 👻                                                                                                    | Rôle 🔻                                     |
| AFRIQUE DE L'EST                    |     | 7                 | ALFONSO GOURGEL               | Ana M. F.                                              | Ministère de l'Assistance et de la<br>Réinsertion sociale                                                                                                    | Ancien Point focal<br>du GT de l'ADEA      |
| AFRIQUE DE L'OUEST                  |     | 13                | BURITY DA SILVA NETO          | Antonio                                                | Ministère de l'Education                                                                                                    | Membre Bureau<br>des Ministres             |
| AFRIQUE CENTRALE<br>AFRIQUE DU SUD  | U   | 13                | BURITY DA SILVA NETO          | Antonio                                                | Ministère de l'Education                                                                                                    | Membre du Comité<br>directeur de<br>l'ADEA |
| LGERIE                              |     | 6                 | CAMPOS NETO                   | António                                                | Ministère de l'Education                                                                                                    | ADEA Point focal<br>GT                     |
| NGOLA                               |     | 6                 | CHIVELA                       | David Leonardo                                         | Ministère de l'Education                                                                                                    | ADEA Point focal<br>GT                     |
| SS-ANGLOPHONE                       |     | 6                 | CHIVELA                       | David Leonardo                                         | Ministère de l'Education                                                                                                    | Coordonnateur de<br>VIH/SIDA               |
| ENIN                                |     | 7                 | COSTA                         | Graça                                                  | Ministère de l'Education                                                                                                    | Point focal<br>national de l'ADEA          |
| OTSWANA                             |     | 6                 | DA CUNHA FRANCO               | Jaime Manuel                                           | Ministère de l'Education                                                                                                    | ADEA Point focal<br>GT                     |
| URKINA FASO                         |     | 6                 | DO NASCIMENTO                 | Adao                                                   | Ministère de l'Education                                                                                                    | ADEA Point focal<br>GT                     |
| URUNDI                              |     | 6                 | DOMINGOS                      | Francisco                                              | Ministère de l'Education                                                                                                    | ADEA Point focal<br>GT                     |
| AMEROUN                             |     | 6                 | KAVUNGO MAYIMONA              | Manuel                                                 | Ministère de l'Education                                                                                                    | Point focal<br>national de l'ADEA          |
| AP-VERT                             |     | 7                 | OATANHAE CARVALHO             | Andrea das Dores Vilar                                 | Ministère de l'Education                                                                                                    | ADEA Point focal<br>GT                     |
| ONGO                                |     | 13                | PINDA                         | Simão                                                  | Ministère de l'Education                                                                                                    | Participant au<br>groupe de travail        |
| ONGO RDC                            | A - | 13                | PINDA                         | Simão                                                  | Ministère de l'Education                                                                                                    | Membre du Comité<br>directeur de           |

Sélectionner simplement le **nom** et **cliquer dessus**.

| ADEA Prof                                                | ile A                        | Itability we served way of them its served within the served way of them its served way.     Itability we served way of the served way.     Itability we served way.     Itability we served way.     Itability |                   |
|----------------------------------------------------------|------------------------------|----------------------------------------------------------------------------------------------------|-------------------|
| Programmes Pays 🚔 🕨                                      | PARTICIPANTS                 | A O O Profil ADEA Participant                                                                                                    |                   |
| · AFRIQUE AUSTRALE                                       | Tous les Programmes - ANGOLA | Participant                                                                                                    |                   |
| · AFRIQUE CENTRALE                                       | Titm Vom V                   |                                                                                                    |                   |
| + AFRIQUE DE L'EST                                       | 7 ALFONSO GOURGEL            | Information personnelle                                                                                                    |                   |
| AFRIQUE DE L'OUEST                                       | 13 BURITY DA SILVA NET       | Titre Prénom Nom<br>13 Antonio BURITY DA STMANETO                                                                                                    |                   |
| AFRIQUE DE L'OUEST ET<br>AFRIQUE CENTRALE AFRIQUE DU SUD | 13 BURITY DA SILVA NETO      | Fonction Ministre                                                                                                    |                   |
| • ALGERIE                                                | 6 CAMPOS NETO                | a 3 +244 2 22 32 05 62<br>+244 2 22 32 17 09                                                                                                    |                   |
| + ANGOLA                                                 | 6 CHIVELA I                  | M 844 2 22 32 05 82                                                                                                    |                   |
| + ASS-ANGLOPHONE                                         | 6 CHIVELA                    | Adresse Rua Lango Antonio Jacinto<br>C.P. 1281                                                                                                    |                   |
| · ASS-FRANCOPHONE                                        | 7 00074                      | Luanda                                                                                                    |                   |
| + BENIN                                                  | / COSTA                      | Email Personnel                                                                                                    |                   |
| · BOTSWANA                                               | 6 DA CUNHA FRANCO            | Email Bureau buritydasilva@ebonet.net                                                                                                    | Sélectionner les  |
| + BURKINA FASO                                           | 6 DO NASCIMENTO              | Rôle                                                                                                    | Scieccionnel les  |
| • BURUNDI                                                | 6 DOMINGOS I                 | Programme : Dialogues des Membre Bureau des Ministres politiques - Comité                                                                                                    | renseignements    |
| · CAMEROUN                                               | 6 KAVUNGO MAYIMONA           | directeur, Bureau des                                                                                                    | sur les nersonnes |
| + CAP-VERT                                               | 7 OATANHAE CARVALHO          | d ministres, Rencontres inter-                                                                                                    | sur les personnes |
| · COMORES                                                | 13 PINDA                     | agences et Autres activites:<br>Programme : Dialogues des Membre du Comité directeur de l'ADEA                                                                                                    | par nom           |
| • CONGO                                                  |                              | politiques - Comité                                                                                                    | P                 |
| + CONGO RDC                                              | 13 PINDA S                   | directeur, Bureau des directeur de v                                                                                                    |                   |

IMPORTANT ! Toujours fermer la fenêtre active d'information sur les **« Personnes »** avant d'en sélectionner une nouvelle.

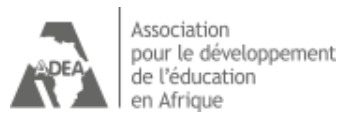

## 4. Impression et téléchargement

#### 4.1 Imprimer

L'icône retuine se trouve toujours en haut à droite de chaque page. Pour imprimer l'information, cliquer simplement sur le bouton « Imprimer » de la page désirée.

|                     |                   | Imprimante : Office<br>Préréglages : Stand<br>Copies : 1<br>Pages : • tout<br>O de :                                                                                                    | tjet Pro 8500 A909g [6F9FD6]<br>lard<br>Triées Recto verso<br>tes<br>1 à : 1 |                                             | ili   En                                 |          |
|---------------------|-------------------|----------------------------------------------------------------------------------------------------|------------------------------------------------------------------------------|---------------------------------------------|------------------------------------------|----------|
| AFRIQUE A           | Tai               | lle du papier : A4 sa                                                                                                    | ins bordures 🚺 21,00 par 29,70                                               | ) cm                                        |                                          |          |
|                     | Votes Votes       | 1.1                                                                                                    |                                                                              |                                             |                                          | Imprimer |
|                     | Walked Based      | Orientation :                                                                                                    | Echelle : 100                                                                |                                             | IEA                                      | Imprimer |
|                     |                   | Safar                                                                                                    | •                                                                            | <u>8</u>                                    | an an an an an an an an an an an an an a |          |
| AFRIQUE C           |                   | demonstration of the local division of the local division of the l | Monattive de l'Éducation :                                                   |                                             | omité                                    |          |
| + AFRIQUE D         |                   | 🗌 Imprime                                                                                                    | r l'arrière-plan                                                             |                                             |                                          |          |
| • ALGERIE           | 110               | 🗹 Impressi                                                                                                    | on : en-têtes et pieds de page                                               |                                             | scal                                     |          |
| + ANGOLA            | ir 2 🕨 🕨          |                                                                                                    |                                                                              |                                             | scal                                     |          |
| + ASS-ANGLI         | CHARLA            | Cover Laurenter                                                                                                    | Wennesse 44 (Tiducation )                                                    | C. Harris                                   | ur de                                    |          |
| + ASS-FRANI ? PDF V |                   |                                                                                                    | Annuler                                                                      | nprimer                                     | NDEA                                     |          |
| + BOTSWANA          | DA CUNHA FRANCO   | Jaime Manuel                                                                                                    | Ministère de l'Education                                                     | ADEA Point<br>GT                            | focal                                    |          |
| BURKINA FASO        | DO NASCIMENTO     | Adao                                                                                                    | Ministère de l'Education                                                     | ADEA Point                                  | focal                                    |          |
| + BURUNDI 6         | DOMINGOS          | Francisco                                                                                                    | Ministère de l'Education                                                     | ADEA Point<br>GT                            | focal                                    |          |
| + CAMEROUN 6        | KAVUNGO MAYIMONA  | Manuel                                                                                                    | Ministère de l'Education                                                     | Point focal<br>national de l                | ADEA                                     |          |
| + CAP-VERT 7        | OATANHAE CARVALHO | Andrea das Dores Vilar                                                                                                    | Ministère de l'Education                                                     | ADEA Point                                  | focal                                    |          |
| + COMORES 13        | PINDA             | Simão                                                                                                    | Ministère de l'Education                                                     | Participant a                               | SU                                       |          |
| CONGO A 13 T        | PINDA             | Simão                                                                                                    | Ministère de l'Education                                                     | groupe de tr<br>Membre du l<br>directeur de | Comité 4                                 |          |

## 4.2 Obtenir des copies PDF des documents

Le bouton de commande **Plus** de la barre de menu **Description** vous dirige aussi vers les informations sur les produits résultant des **Activités** qui peuvent inclure des publications et des documents. Les publications disponibles en **téléchargement** apparaissent **en rouge** dans la fenêtre et vous pouvez les télécharger sur votre ordinateur d'un simple clic.

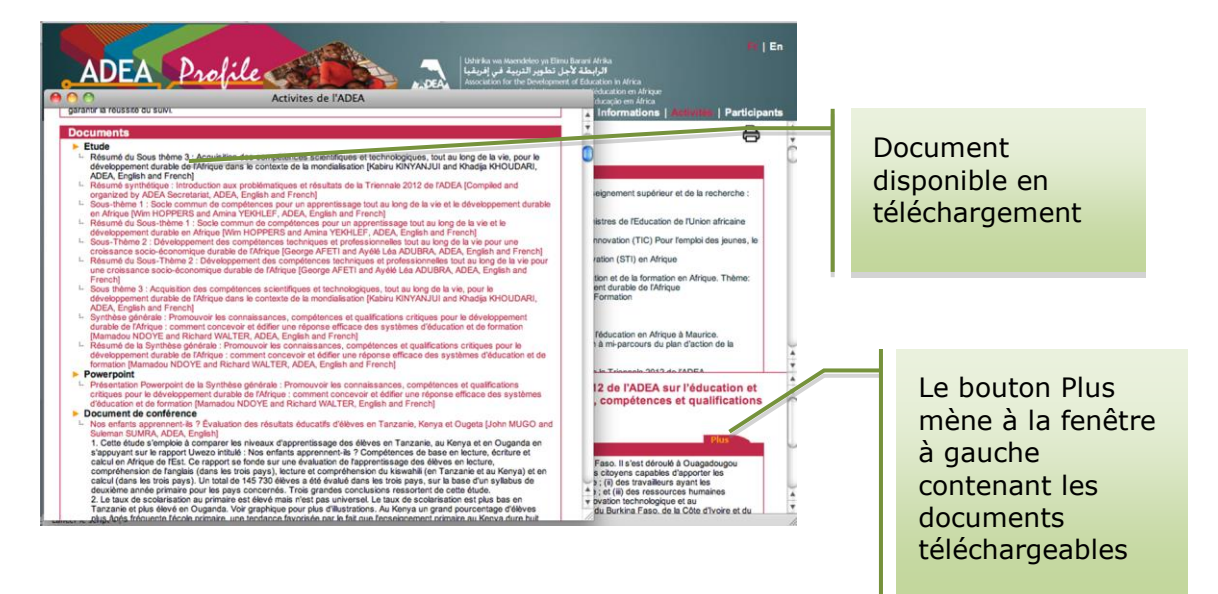

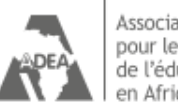

Association pour le développement de l'éducation en Afrique

### 4.3. Visualiser et sauvegarder

Visualiser le document et le sauvegarder (il est également possible de l'imprimer)

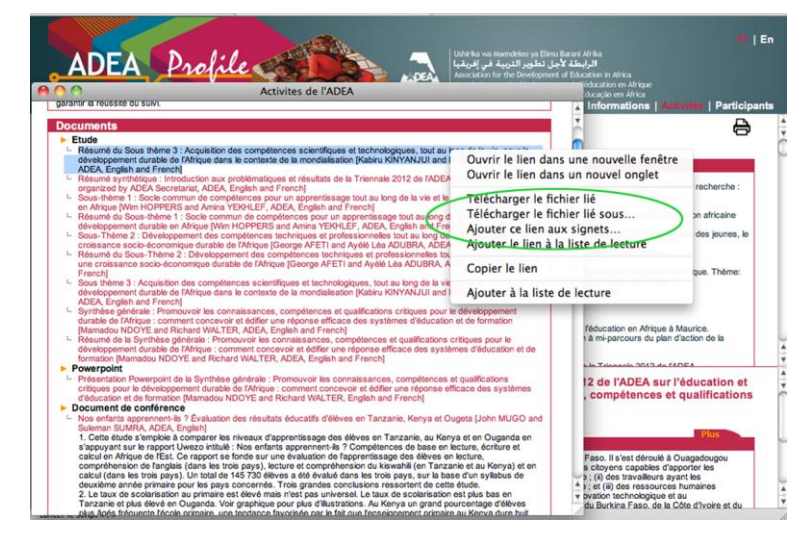

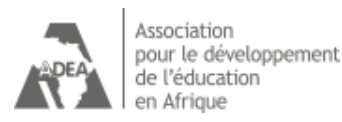

## 5. En cas de problème et autres suggestions

#### 5.1 Message d'erreur

Le message **« Veuillez choisir un programme ! »** peut s'afficher. Cela se produit quand vous êtes toujours dans la zone **« Pays »** qui ne permet pas d'accéder aux renseignements sur un programme. Cliquer sur **« OK »** et choisir ensuite un programme ou continuer votre recherche.

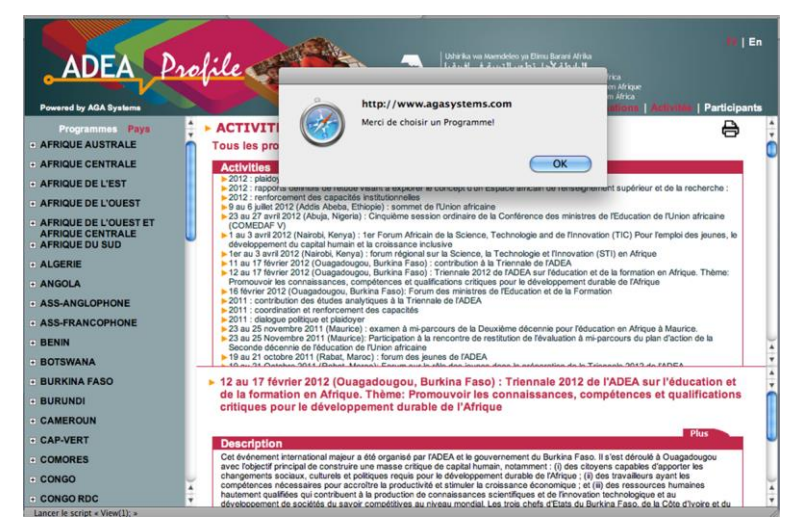

Note : pour commencer une nouvelle recherche, vous pouvez choisir d'utiliser la flèche **« Retour »** en haut à gauche au-dessus de Programme ou retourner à la liste des programmes et pays pour sélectionner un autre programme ou pays.

### 5.2 Utiliser l'option de langue

Vous pouvez choisir de naviguer dans la base de données en anglais ou en français en utilisant les boutons situés en haut et à droite de l'écran en sélectionnant **« en »** (pour l'anglais) ou **« fr »** (pour le français). Veuillez noter que si vous changez de langue au milieu d'une recherche, vous devrez la recommencer entièrement.

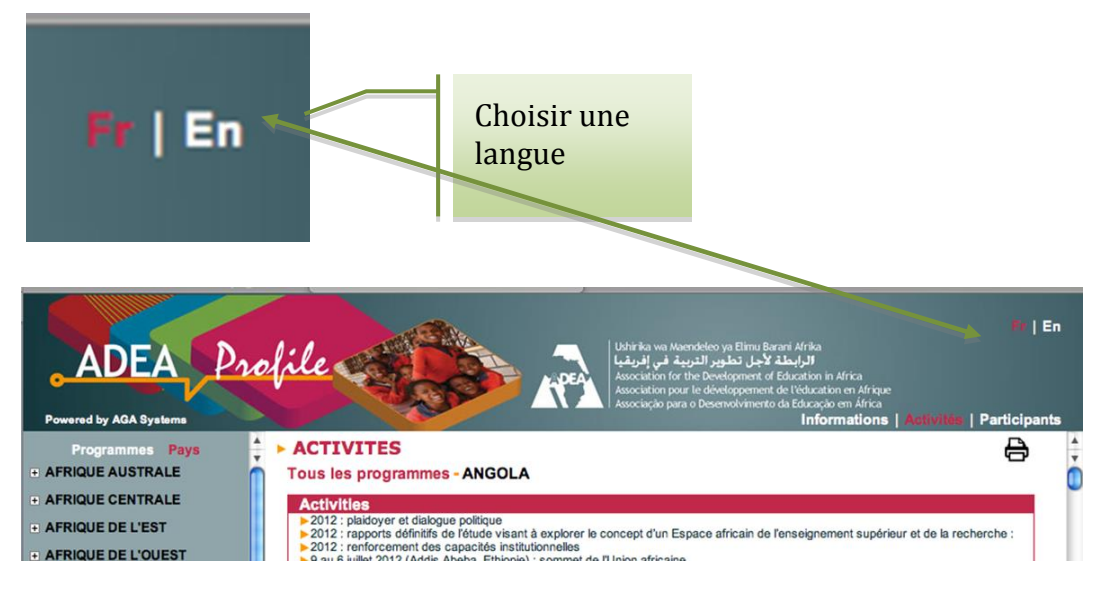

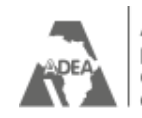

## Annexe 1

Tableau 1- Liste des programmes de l'ADEA pouvant être consultés sur ADEA Profile

**Programmes en cours** Réunions biennales et triennales Réunions du comité directeur Réunions ministérielles sous-régionales Groupe de travail sur la gestion de l'éducation et appui aux politiques (GTGEAP) Groupe de travail sur l'éducation non formelle (GTENF) Groupe de travail sur le développement de la petite enfance (GTDPE) Groupe de travail sur l'enseignement supérieur (GTES) Groupe de travail sur l'enseignement des mathématiques et des sciences (GTEMS) Groupe de travail sur la profession enseignante (GTPE) Groupe de travail sur la communication pour l'éducation et le développement (GTCOMED) Groupe de travail sur les livres et matériel éducatif (GTLME) Forum des éducatrices africaines (FAWE)<sup>1</sup> Pôle de qualité inter-pays sur l'éducation pour la paix (PQIP EP) Pôle de qualité inter-pays sur le développement des compétences techniques et professionnelles (PQIP DCTP) Pôle de qualité inter-pays sur l'alphabétisation et les langues nationales (PQIP ALN) Task Force sur les technologies de l'information et de la communication (TIC) Forum Jeunesse africaine Task Force sur la diaspora africaine Communication et Gestion du savoir Prix africain du journalisme d'éducation Prix pour la recherche en éducation en Afrique (PREA)

#### Programmes clôturés

Groupe de travail sur l'enseignement à distance et apprentissage libre (GTEDAL)<sup>2</sup> Groupe de travail sur les statistiques de l'éducation (GTSE)<sup>3</sup> Groupe de travail sur l'analyse sectorielle de l'éducation (GTASE)<sup>3</sup> Groupe de travail sur les finances et l'éducation (GTFE)<sup>3</sup> Groupe de travail sur la profession enseignante/section francophone (GTPE/sf)<sup>4</sup> Groupe de travail sur la recherche en éducation et analyse des politiques (GTREAP) Groupe de travail Ad Hoc<sup>5</sup> sur le VIH/SIDA et éducation Groupe de travail Ad Hoc sur les dialogues politiques Groupe de travail Ad Hoc sur les dialogues politiques Groupe de travail Ad Hoc sur l'enseignement post-primaire Groupe de travail Ad Hoc sur la qualité de l'éducation Programme d'échanges intra-africains Bilan prospectif de l'éducation en Afrique subsaharienne Coordination nationale des organismes de financement

<sup>&</sup>lt;sup>1</sup> Groupe de travail qui a atteint la maturité et est ancré dans une institution basée en Afrique

<sup>&</sup>lt;sup>2</sup> Fusionné dans le programme Task Force sur les technologies de l'information et de la communication depuis 2012

<sup>&</sup>lt;sup>3</sup> Fusionnés dans le Groupe de travail sur la Gestion de l'éducation et appui aux politiques depuis 2008

<sup>&</sup>lt;sup>4</sup> Fusionné dans le Groupe de travail sur la Profession enseignante depuis 2003

<sup>&</sup>lt;sup>5</sup> Groupes de travail informels ayant une durée de vie limitée

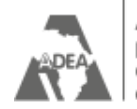

Association pour le développement de l'éducation en Afrique

## Annexe 2

Tableau 2 - Liste des pays pouvant être consultés sur ADEA Profile

| AFRIQUE DU SUD     | MALAWI              |  |  |  |
|--------------------|---------------------|--|--|--|
| ALGERIE            | MALI                |  |  |  |
| ANGOLA             | MAROC               |  |  |  |
| BENIN              | MAURICE             |  |  |  |
| BOTSWANA           | MAURITANIE          |  |  |  |
| BURKINA FASO       | MOZAMBIQUE          |  |  |  |
| BURUNDI            | NAMIBIE             |  |  |  |
| CAMEROUN           | NIGER               |  |  |  |
| CAP-VERT           | NIGERIA             |  |  |  |
| COMORES            | OUGANDA             |  |  |  |
| CONGO              | REP. CENTRAFRICAINE |  |  |  |
| COTE D'IVOIRE      | REP. DEM. DU CONGO  |  |  |  |
| DJIBOUTI           | RWANDA              |  |  |  |
| EGYPTE             | SAO TOME & PRINCIPE |  |  |  |
| ERYTHREE           | SENEGAL             |  |  |  |
| ETHIOPIE           | SEYCHELLES          |  |  |  |
| GABON              | SIERRA LEONE        |  |  |  |
| GAMBIE             | SOMALIE             |  |  |  |
| GHANA              | SOUDAN              |  |  |  |
| GUINEE             | SOUDAN DU SUD       |  |  |  |
| GUINEE EQUATORIALE | SWAZILAND           |  |  |  |
| GUINEE-BISSAU      | TANZANIE            |  |  |  |
| KENYA              | TCHAD               |  |  |  |
| LESOTHO            | TOGO                |  |  |  |
| LIBERIA            | TUNISIE             |  |  |  |
| LIBYE              | ZAMBIE              |  |  |  |
| MADAGASCAR         | ZIMBABWE            |  |  |  |

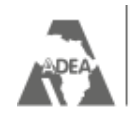

### Remerciements

**ADEA** *Profile* est la composante essentielle du Système de gestion du savoir de l'ADEA. Cette base de données sur les activités de l'ADEA a été développée par le Secrétariat de l'ADEA, sous la direction de son secrétaire exécutif et en étroite collaboration avec les leaders et les coordonnateurs de tous les groupes de travail de l'ADEA. Elle a été conçue pour faciliter la diffusion et la capitalisation de l'information et du savoir sur toutes les activités menées par l'ADEA.

Nous désirons remercier **AGA Systems** pour le développement du logiciel de l'application et M. Mamy Rijason Razafimahatratra, consultant chargé de compiler les données.

Cette base de données a été financée par les fonds programme de l'ADEA auxquels contribuent les organisations membres suivantes: la Banque africaine de développement (BAD) ; la Banque Mondiale ; la Commission européenne ; l'Organisation des Nations Unies pour l'éducation, la science et la culture (UNESCO) ; le Fonds des Nations Unies pour l'enfance (UNICEF) ; le Ministère fédéral des affaires étrangères, département de la coopération pour le développement, Autriche ; l'Agence canadienne de développement international (ACDI) ; le Ministère des affaires étrangères, Finlande ; le Ministère des affaires étrangères, finlande ; le Ministère des affaires étrangères, le Ministère des affaires étrangères, l'Agence japonaise développement, France ; l'Agence allemande pour la coopération internationale (GIZ/BMZ) ; l'Irish Aid, département des affaires étrangères, Irlande ; l'Agence japonaise de coopération internationale (JICA) ; le Ministère des affaires étrangères, Pays-Bas ; l'Agence norvégienne pour la coopération au développement (NORAD) ; la Fondation Calouste Gulbenkian, Portugal ; la Direction du développement et de la coopération (DDC), Suisse ; le Département pour le développement international (DfID), Royaume-Uni ; l'Agence des Etats Unis pour le développement international (USAID).

Publié par l'Association pour le développement de l'éducation en Afrique (ADEA)

© Association pour le développement de l'éducation en Afrique (ADEA), 2012

Les idées et les opinions exprimées dans cette publication sont celles des auteurs et ne doivent pas être attribuées à l'ADEA, à ses membres ou organisations affiliées, ou à tout autre individu agissant pour le compte de l'ADEA.

L'édition anglaise de cette publication existe sous le titre « ADEA Profile: Online User's Guide ».

Conception de ce guide : Claire Vaugrante

Mise en page et maquette de couverture: Marie Moncet

Association pour le développement de l'éducation en Afrique (ADEA)

Banque africaine de développement (BAD) - Agence de relocation temporaire 13, avenue du Ghana - BP 323 - 1002 Tunis Belvédère - Tunisie tél. : +216/ 71 10 39 86 - fax: +216/ 71 25 26 69 E-mail : adea@afdb.org - site web : www.adeanet.org